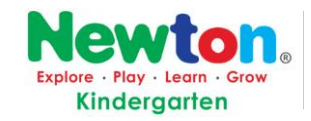

Newton Hui Xin Kindergarten, Suzhou Add: Qi Xin St. 61#,SIP,Suzhou,Jiangsu,PRC. Tel:0512-65075122 65075125 工业园区新纽顿会心幼儿园 地址:苏州工业园区齐心街 61 号

# 未成年人申请"苏城码"

大陆未成年人员

## 微信端申领步骤:

#### <u>چ</u> الـ<sup>2</sup> الـ<sup>2</sup> 10:23 < Q ... < Q ... 苏州发布 📩 **î**∩∎ 苏州市人民政府新闻办公室官方微信 > 苏州公安微警务 欢迎您的关注,期待您的互动!交通违法 、 144篇原创内容 432位朋友关注 处理、掌上车管、智能出行、自助移车... 4億原创内容 231位明友关注 进入公众号 不再关注 进入公众号 不再关注 共同战疫 苏城通 开放出发 ■ 微服务 苏城诵 ≡ 微应用

(1)打开微信,关注"苏州发布"或"苏州公安微警务",进入"苏城通"界面。

(2)打开"苏城码"界面,点击"家人代办"

(3)按要求如实填写家人相关信息,确认填报信息无误后,点击"提交",即可完成家人"苏城码"的代领操作。

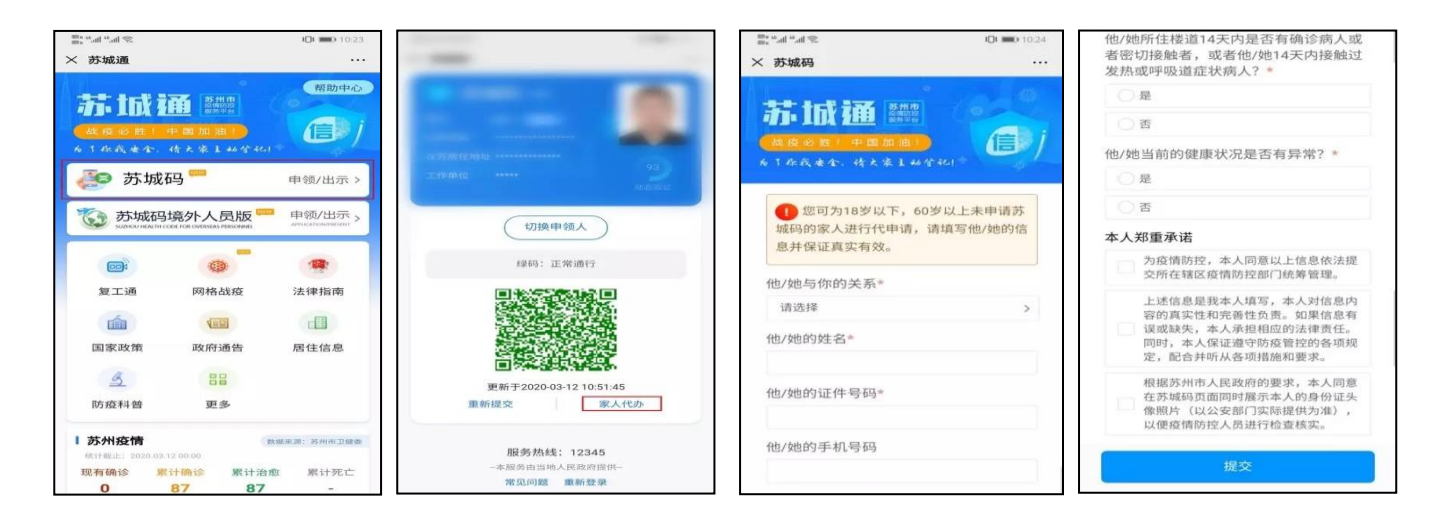

### (4)家人"苏城码"切换功能

进入"苏城码"界面,默认显示本人的"苏城码"。如需显示家人"苏城码",请点击卡片下方"切换申领人",可在本 人及家人"苏城码"之间进行切换。

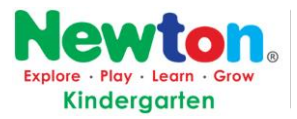

#### (5)家人"苏城码"重新提交功能

如果发现代申领的"苏城码"有误,可点击二维码底部左侧的"重新提交",进行重新填报。注意:当日代申请后无法进行重新填报,请在提交满 24 小时后操作。

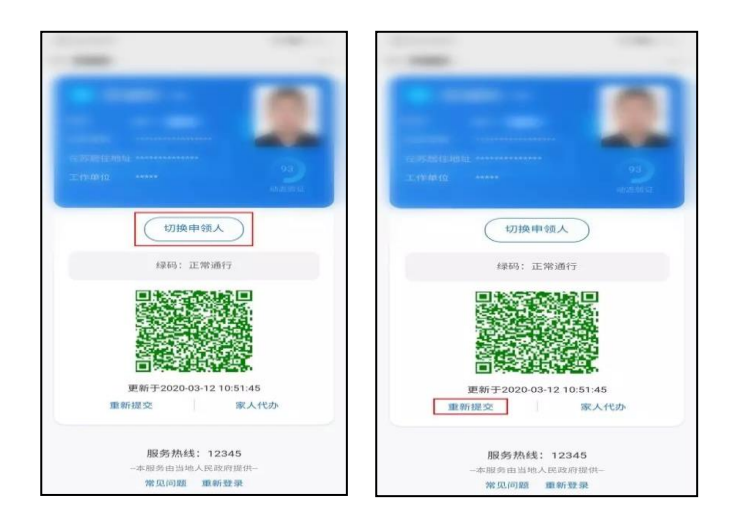

# 支付宝端申领步骤:

(1)进入支付宝——打开"苏城码"界面,点击"家人代办"。

(2)按要求如实填写家人相关信息,确认填报信息无误后,点击"提交",即可完成家人"苏城码"的代领操作。

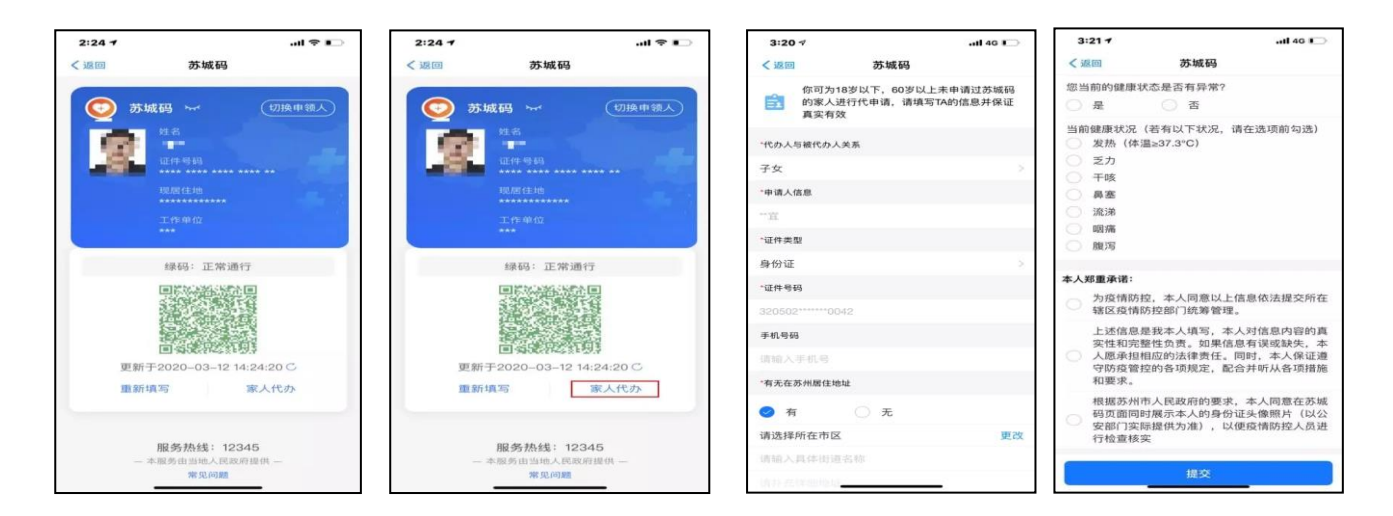

#### (3)家人"苏城码"切换功能

进入"苏城码"界面,默认显示本人的"苏城码"。如需显示家人"苏城码",请点击卡片右上角"切换申领人",可在 本人及家人"苏城码"之间进行切换。

#### (4)家人"苏城码"重新填写功能

如果发现代申领的"苏城码"有误,可点击二维码底部的"重新填写",进行重新申请。注意:如果当日代申请后无法 进行重新填报,请在提交满 24 小时后操作。

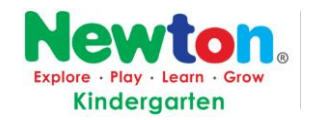

#### (5)换取实体卡

按照社区居委会的要求,带上所需的证件,在社区居委会领取苏城码实体卡。

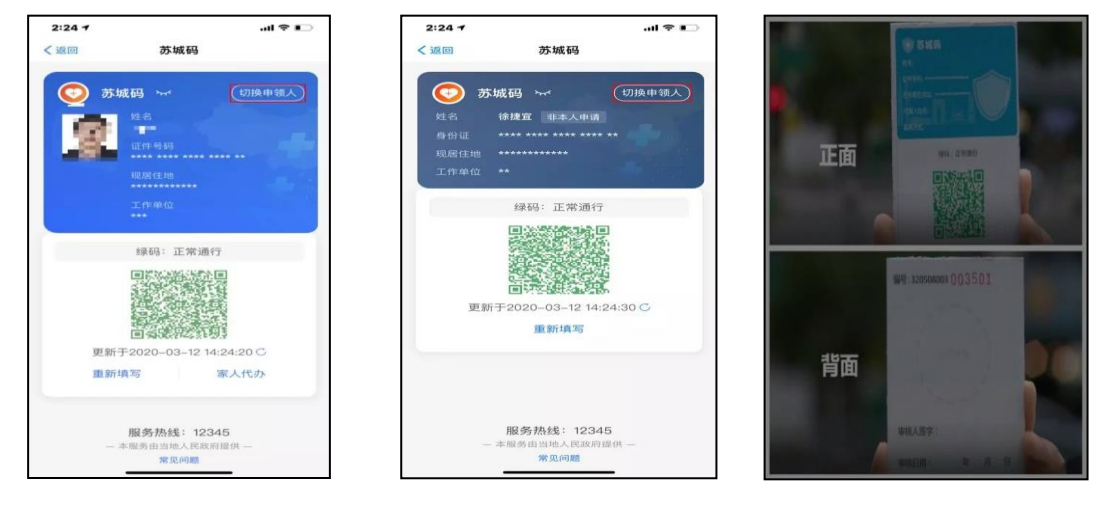

https://mp.weixin.qq.com/s/rsEb7OZ0Kh\_of4ctd63r7w